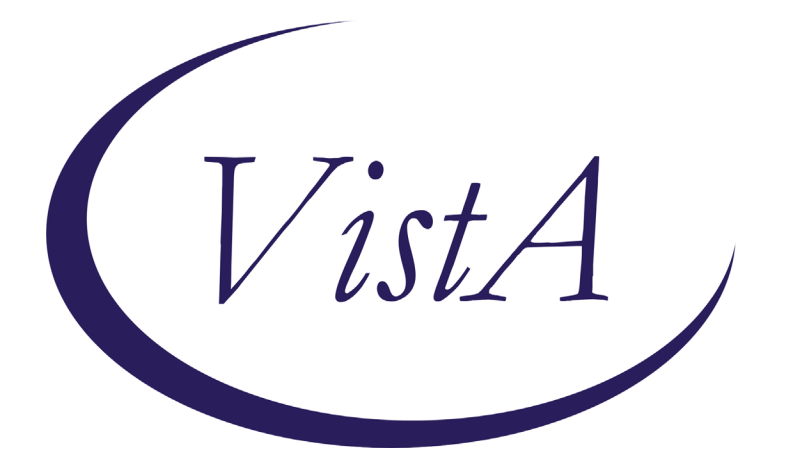

Update \_2\_0\_192

## **Clinical Reminders**

# MENTAL HEALTH REMINDER UPDATES 8.0

## **Install Guide**

June 2021

Product Development Office of Information Technology Department of Veterans Affairs

| Table of Contents |   |
|-------------------|---|
| INTRODUCTION      | 1 |
| PRE-INSTALL       | 1 |
| INSTALL DETAILS   | 2 |
| INSTALL EXAMPLE   | 2 |
| POST INSTALLATION |   |

### Introduction

This reminder update basically is serving as a Mental Health miscellaneous update. There are 10 items that were updated to better server our Veterans.

Six reminder definitions and their associated dialog are being distributed with this update VA-ALCOHOL USE SCREEN (AUDIT-C) VA-ALCOHOL AUDIT-C POSITIVE F/U EVAL VA-DEPRESSION SCREENING VA-PTSD SCREENING VA-PRIMARY SUICIDE SCREEN VA-FOLLOW-UP POS PTSD/DEP COMBINATION

UPDATE\_2\_0\_192 contains 1 Reminder Exchange entry: UPDATE\_2\_0\_192 MH UPDATES 8.0

The exchange file contains the following components:

### **Pre-Install**

1. Sites may want to check for quick order(s) in the VA-FOLLOW-UP POS PTSD/DEP COMBINATION dialog and have those available when installing this dialog. Even though the name of the elements leads one to think this is only for PTSD, this should be a generic consult to MH for either a depression and/or a PTSD issue. Below are the elements you can check for Quick Orders.

VA-PTSD SCREEN POS MH EMERGENT EVAL

VA-PTSD SCREEN POS MH NON-EMERGENT EVAL

2. Sites may want to check for quick order(s) in the VA-AUD-C POS BRIEF ALCOHOL COUNSELING reminder dialog and have available when installing this dialog. Below is the element you can check for Quick Orders.

VA-ALC REFER TO SPECIALTY SUD PROG

3. Reminder update 37 (UPDATE\_2\_0\_37), update 53 (UPDATE\_2\_0\_53), update 63 (UPDATE\_2\_0\_63), update 119 (UPDATE\_2\_0\_119) should be considered a prerequisite to Update 192.

## **Install Details**

This update is being distributed as a web host file. The address for the host file is: <u>https://REDACTED/UPDATE 2 0 192 1.PRD</u>

The file will be installed using Reminder Exchange, programmer access is not required.

Installation:

This update can be loaded with users on the system. Installation will take less than 20 minutes.

## **Install Example**

To Load the exchange file, use LWH. The URL is <u>https://Redacted/UPDATE\_2\_0\_192\_1.PRD</u>

| +     | + Next Screen - Prev Screen          | ??    | More Actions                | >>>          |
|-------|--------------------------------------|-------|-----------------------------|--------------|
| CHF   | Create Host File                     | LMM   | Load MailMan Message        |              |
| CMM   | Create MailMan Message               | LR    | List Reminder Definitions   |              |
| DFE   | Delete Exchange File Entry           | LWH   | Load Web Host File          |              |
| IFE   | Install Exchange File Entry          | RI    | Reminder Definition Inquiry |              |
| IH    | Installation History                 | RP    | Repack                      |              |
| Sele  | ct Action: Next Screen// LWH Load    | Web   | Host File                   |              |
| Inpu  | t the URL for the .prd file: https:/ | //    | /UPDATE_2                   | _0_192_1.PRD |
| Addee | d Reminder Exchange entry UPDATE_2_  | 0_192 | MH UPDATES 8.0              |              |

If you use LWH and it works, you will see something similar to this message. Make sure the file was loaded successfully.

```
https://
```

/UPDATE\_2\_0\_192\_1.PRD successfully loaded.

Most components will be the same and will be skipped. Here are general rules for prompts to which you will have to respond.

For Health Factors that exist, but the component is different, you should use the **SKIP** action. This is due to patch PX\*1.0\*211 being installed.

For Health Summary Types that exist, but the component is different, you should use the **OVERWRITE** action.

For Taxonomies that exist, but the component is different, you should use the **OVERWRITE** action

For all Terms, *except* VA-USER CLASS FOR COGNITIVE IMPAIRMENT, you should use the **SKIP** action. For VA-USER CLASS FOR COGNITIVE IMPAIRMENT, you should use the **MERGE** action.

For all Education Topics that exist, but the component is different, you should use the **SKIP** action

If a component is new, use INSTALL action

Search and locate an entry titled UPDATE\_2\_0\_192 MH UPDATES 8.0 in reminder exchange. If you were a test site, you may have more than 1 entry with this name. Be sure and choose the entry with date of 05/04/2021

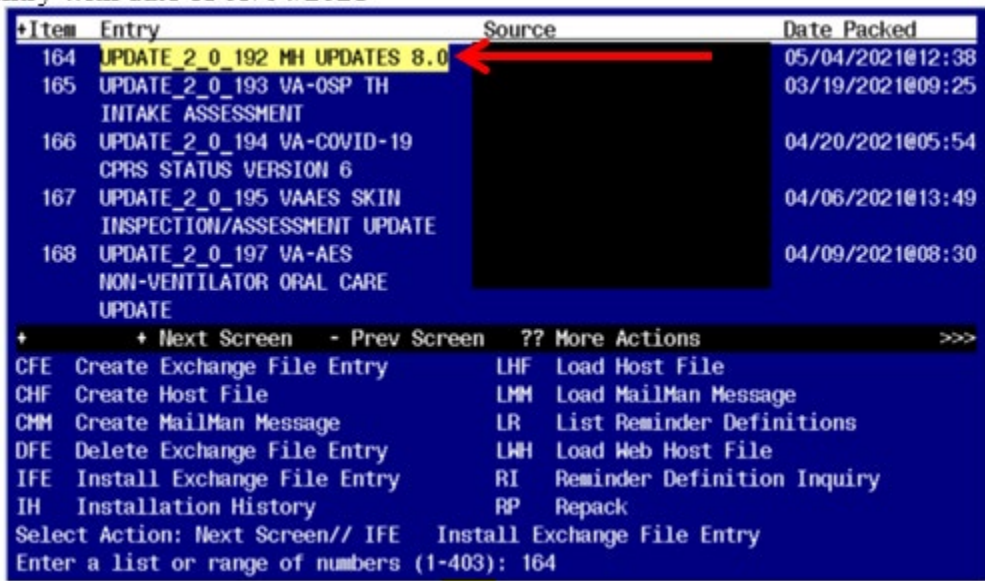

At the **Select Action** prompt, enter **IFE** for Install Exchange File Entry

Enter the number that corresponds with your entry titled UPDATE 2\_0\_192 MH UPDATES 8.0 (*in this example it is entry 164, it will vary by site*) that is dated 05/04/2021.

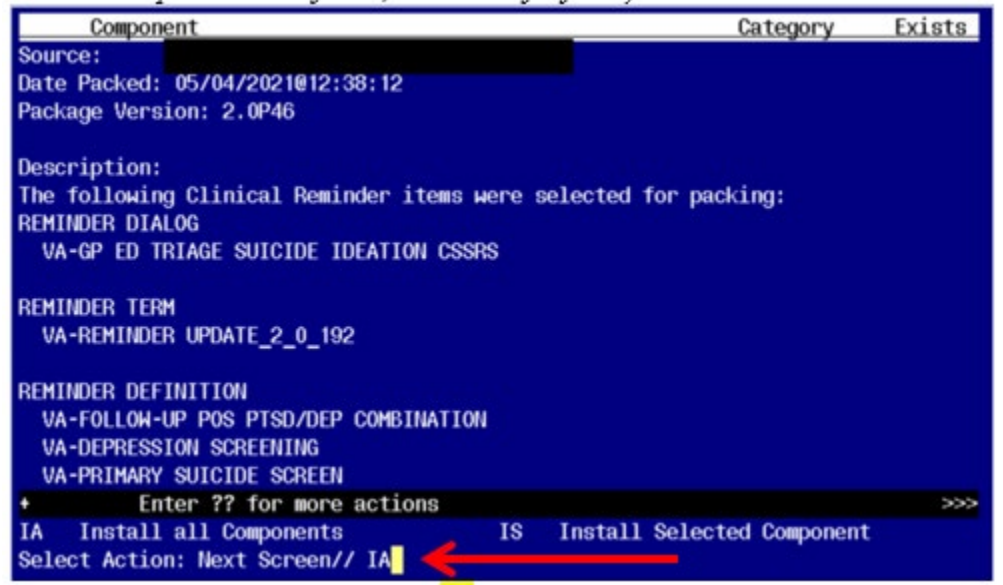

At the <u>Select Action</u> prompt, type <u>IA</u> for Install all Components and hit enter.

You will see several prompts:

For Health Factors that exist, but the component is different, you should use the **SKIP** action. This is due to patch PX\*1.0\*211 being installed.

For Health Summary Types that exist, but the component is different, you should use the **OVERWRITE** action.

For Taxonomies that exist, but the component is different, you should use the **OVERWRITE** action

For all Terms, *except* VA-USER CLASS FOR COGNITIVE IMPAIRMENT, you should use the **SKIP** action. For VA-USER CLASS FOR COGNITIVE IMPAIRMENT, you should use the **MERGE** action.

For all Education Topics that exist, but the component is different, you should use the **SKIP** action

If a component is new, use INSTALL action

Dialog installation may not necessarily appear in the order listed in the install guide

#### You will be promped to install the first reminder dialog component: Packed reminder dialog: VA-GP ED TRIAGE SUICIDE IDEATION CSSRS

| Iter  | n Seq. Dialog Findings                                                                                                    |       | Туре             | Exists |
|-------|----------------------------------------------------------------------------------------------------|-------|------------------|--------|
| 1     | VA-GP ED TRIAGE SUICIDE IDEATION CSSRS                                                                                                    |       | group            | Х      |
|       | Finding: *NONE*                                                                                                    |       |                  |        |
|       | v                                                                                                    |       |                  |        |
| 2     | 5 VA-GP ED TRIAGE PERFORM C-SSRS                                                                                                    |       | aroup            | х      |
|       | Finding: *NONE*                                                                                                    |       | 31-              |        |
| 3     | 5.5 UA-SUITOTDE RISK ASSESSMENT C-SSRS ED NEW                                                                                                    |       | alamant          |        |
| J     | Einding, C-CCDC (MU TECTC AND CUDUEV)                                                                                                    |       | erement          | v      |
|       | FILINELING COORD (INT LEGIS AND SURVET)                                                                                                    |       |                  | ^      |
| 4     | PXRM C-SSRS RESULT GROUP 3 ED                                                                                                    |       | rs.group         |        |
| 5     | PXRM C-SSRS RESULT ELEMENT 3 ED                                                                                                    |       | rs.element       |        |
| 6     | PXRM C-SSRS RESULT GROUP 4 ED                                                                                                    |       | rs.group         |        |
| 7     | PXRM C-SSRS RESULT ELEMENT 4 ED                                                                                                    |       | rs.element       |        |
| 8     | PXRM C-SSRS RESULT GROUP 5 ED                                                                                                    |       | rs.group         |        |
| 9     | PXRM C-SSRS RESULT ELEMENT 5 ED                                                                                                    |       | rs.element       |        |
| 10    | PXRM C-SSRS RESULT GROUP 8 ED                                                                                                    |       | rs.aroup         |        |
| 11    | PXRM C-SSRS RESULT FLEMENT 8 FD                                                                                                    |       | rs.element       |        |
|       | + Novt Scroon - Droy Scroon 22 Maro Ac                                                                                                    | stion | o                |        |
| 1     | The screen of the screen of th |       | 5                |        |
| DD    | Dialog Details DI Dialog Text                                                                                                    | 18    | Install Selected |        |
| DF    | Dialog Findings DU Dialog Usage                                                                                                    | QU    | Quit             |        |
| DS    | Dialog Summary IA Install All                                                                                                    |       |                  |        |
| Selec | ct Action: Next Screen// IA Install All                                                                                                    |       |                  |        |

At the <u>Select Action</u> prompt, type <u>IA</u> to install the dialog group– VA-GP ED TRIAGE SUICIDE IDEATION CSSRS

Select Action: Next Screen// IA Install All

| Packe | d reminder dialog: VA-GP ED TRIAGE SUICIDE IDEATION | CSSRS            |        |
|-------|-----------------------------------------------------|------------------|--------|
| Iter  | <u>Seq. Dialog Findings</u>                         | Туре             | Exists |
| 1     | VA-GP ED TRIAGE SUICIDE IDEATION CSSRS              | group            | Х      |
|       | Finding: *NONE*                                     |                  |        |
| 2     | 5 VA-GP ED TRIAGE PERFORM C-SSRS<br>Finding: *NONE* | group            | x      |
| 3     | 5.5 VA-SUICIDE RISK ASSESSMENT C-SSRS ED NEW        | element          | х      |
|       | Finding: C-SSRS (MH TESTS AND SURVEY)               |                  | Х      |
| 4     | PXRM C-SSRS RESULT GROUP 3 ED                       | rs.group         | Х      |
| 5     | PXRM C-SSRS RESULT ELEMENT 3 ED                     | rs.element       | X      |
| 6     | PXRM C-SSRS RESULT GROUP 4 ED                       | rs.group         | X      |
| 7     | PXRM C-SSRS RESULT ELEMENT 4 ED                     | rs.element       | Х      |
| 8     | PXRM C-SSRS RESULT GROUP 5 ED                       | rs.group         | Х      |
| 9     | PXRM C-SSRS RESULT ELEMENT 5 ED                     | rs.element       | Х      |
| 10    | PXRM C-SSRS RESULT GROUP 8 ED                       | rs.group         | Х      |
| 11    | PXRM C-SSRS RESULT ELEMENT 8 ED                     | rs.element       | X      |
| +     | + Next Screen - Prev Screen ?? More Actions         |                  |        |
| DD    | Dialog Details DT Dialog Text IS                    | Install Selected |        |
| DF    | Dialog Findings DU Dialog Usage QU                  | Quit             |        |
| DS    | Dialog Summary IA Install All                       |                  |        |
| Selec | t Action: Next Screen// Q                           |                  |        |

When the dialog has completed installation, you will then be returned to this screen. At the <u>Select Action</u> prompt, type Q.

| Packe | ed reminder dialog: VA-FOLLOW-UP POS PTSD/DEP COMBINATION     | V             |        |
|-------|---------------------------------------------------------------|---------------|--------|
| Item  | <u>ı Seq. Dialog Findings</u>                                 | Туре          | Exists |
| 1     | VA-FOLLOW-UP POS PTSD/DEP COMBINATION                         | dialog        | Х      |
| 2     | 2 VA-DEPRESSION/PTSD FOLLOW UP VERSION<br>Finding: *NONE*     | element       | х      |
| 3     | 5 VA-PTSD/DEPRESSION COMBINATION MASTER GP                    | group         | Х      |
|       | Finding: DEP/PTSD/SI ASSESSMENT COMPLETE (HEALTH              | FACTOR)       | Х      |
| 4     | 5.5 VA-GP POS PTSD/DEP HEADER                                 | group         | Х      |
| 5     | 5.5.5 VA-GP POS PTSD/DEP OBJECTS<br>Finding: *NONE*           | group         | x      |
| 6     | 5.5.5.5 VA-POS PTSD/DEP OBJECTS<br>Finding: *NONE*            | element       | х      |
| 7     | 5.10 VA-PTSD/DEP SCREEN POS DISPOSTIONS GP<br>Finding: *NONE* | group         | х      |
| +     | + Next Screen - Prev Screen ?? More Actions                   |               |        |
| DD    | Dialog Details DT Dialog Text IS Ins                          | tall Selected |        |
| DF    | Dialog Findings DU Dialog Usage QU Qui                        | t             |        |
| DS    | Dialog Summary IA Install All                                 |               |        |
| Selec | t Action: Next Screen// IA Install All                        |               |        |

#### You will be promped to install the next reminder dialog component: Packed reminder dialog: VA-FOLLOW-UP POS PTSD/DEP COMBINATION

At the <u>Select Action</u> prompt, type <u>IA</u> to install the dialog – VA-FOLLOW-UP PTSD/DEP COMBINATION

Select Action: Next Screen// IA Install All

| Packed reminder dialog: VA-FOLLOW-UP POS PTSD/DEP COMBINATION |                                                                                 |               |        |  |  |  |  |
|---------------------------------------------------------------|---------------------------------------------------------------------------------|---------------|--------|--|--|--|--|
| VA-FOL                                                        | VA-FOLLOW-UP POS PTSD/DEP COMBINATION (reminder dialog) installed from exchange |               |        |  |  |  |  |
| Item                                                          | Seq. Dialog Findings                                                            | Туре          | Exists |  |  |  |  |
| 1                                                             | VA-FOLLOW-UP POS PTSD/DEP COMBINATION                                           | dialog        | Х      |  |  |  |  |
|                                                               |                                                                                 |               |        |  |  |  |  |
| 2                                                             | 2 VA-DEPRESSION/PTSD FOLLOW UP VERSION                                          | element       | Х      |  |  |  |  |
|                                                               | Finding: *NONE*                                                                 |               |        |  |  |  |  |
| ~                                                             |                                                                                 |               |        |  |  |  |  |
| 3                                                             | 5 VA-PISD/DEPRESSION COMBINATION MASTER GP                                      | group         | X      |  |  |  |  |
|                                                               | Finding: DEP/PISD/SI ASSESSMENT COMPLETE (HEALT                                 | H FACTOR)     | X      |  |  |  |  |
| 4                                                             | 5.5 VA-GP POS PTSD/DEP HEADER                                                   | group         | x      |  |  |  |  |
|                                                               | Finding: *NONE*                                                                 |               |        |  |  |  |  |
| 5                                                             | 5.5.5 VA-GP POS PTSD/DEP OBJECTS                                                | group         | x      |  |  |  |  |
|                                                               | Finding: *NONE*                                                                 |               |        |  |  |  |  |
| 6                                                             | 5.5.5.5 VA-POS PTSD/DEP OBJECTS                                                 | element       | Х      |  |  |  |  |
|                                                               | Finding: *NONE*                                                                 |               |        |  |  |  |  |
| 7                                                             | 5.10 VA-PTSD/DEP SCREEN POS DISPOSTIONS GP                                      | group         | х      |  |  |  |  |
|                                                               | Finding: *NONE*                                                                 | · ·           |        |  |  |  |  |
| +                                                             | + Next Screen - Prev Screen ?? More Actions                                     |               |        |  |  |  |  |
| DD D                                                          | ialog Details DT Dialog Text IS In                                              | stall Selecte | d      |  |  |  |  |
| DF D                                                          | ialog Findings DU Dialog Usage QU Qu                                            | it            |        |  |  |  |  |
| ns n                                                          | ialog Summary IA Install All                                                    |               |        |  |  |  |  |
| Select                                                        | Action: Next Screen// 0                                                         |               |        |  |  |  |  |
|                                                               |                                                                                 | .1.           | 1      |  |  |  |  |

When the dialog has completed installation, you will then be returned to this screen. At the <u>Select Action</u> prompt, type Q.

| You wi | ill be pro | mped to | ) install the | e next re | minde  | r dialog | g compone | ent:    |  |
|--------|------------|---------|---------------|-----------|--------|----------|-----------|---------|--|
| Packed | reminder   | dialog: | VA-PRIMARY    | SUICIDE   | SCREEN | C-SSRS   | [NATIONAL | DIALOG] |  |
|        |            |         |               |           |        |          |           |         |  |

| Seq. Dialog Findings                                                 | Туре                                                                                                    | Exists                                                                                                    |
|----------------------------------------------------------------------|----------------------------------------------------------------------------------------------------|----------------------------------------------------------------------------------------------------|
| VA-PRIMARY SUICIDE SCREEN C-SSRS                                     | dialog                                                                                                    | Х                                                                                                    |
| 3 VA-PRIMARY SUICIDE SCREEN C-SSRS VERSION NUMBER<br>Finding: *NONE* | element                                                                                                    | x                                                                                                    |
| 5 VA-PRIMARY SUICIDE SCREEN C-SSRS HEADER<br>Finding: *NONE*         | group                                                                                                    | x                                                                                                    |
| 10 VA-GP PRIMARY SUICIDE SCREEN C-SSRS*                              | group                                                                                                    | x                                                                                                    |
| Finding: *NONE*                                                      |                                                                                                    |                                                                                                    |
| 10.5 VA-SUICIDE RISK ASSESSMENT C-SSRS*                              | element                                                                                                    | Х                                                                                                    |
| Finding: C-SSRS (MH TESTS AND SURVEY)                                |                                                                                                    | Х                                                                                                    |
| PXRM C-SSRS RESULT GROUP 3                                           | rs.group                                                                                                    | Х                                                                                                    |
| PXRM C-SSRS RESULT ELEMENT 3                                         | rs.element                                                                                                    | Х                                                                                                    |
| PXRM C-SSRS RESULT GROUP 4                                           | rs.group                                                                                                    | Х                                                                                                    |
| + Next Screen - Prev Screen ?? More Actions                          |                                                                                                    |                                                                                                    |
| ialog Details DT Dialog Text IS Ins                                  | stall Selected                                                                                                    | t                                                                                                    |
| ialog Findings DU Dialog Usage QU Qui                                | it                                                                                                    |                                                                                                    |
| ialog Summary IA Install All                                         |                                                                                                    |                                                                                                    |
| Action: Next Screen// IA Install All                                 |                                                                                                    |                                                                                                    |
|                                                                      | Seq. Dialog Findings   VA-PRIMARY SUICIDE SCREEN C-SSRS   3 VA-PRIMARY SUICIDE SCREEN C-SSRS VERSION NUMBER<br>Finding: *NONE*   5 VA-PRIMARY SUICIDE SCREEN C-SSRS HEADER<br>Finding: *NONE*   10 VA-GP PRIMARY SUICIDE SCREEN C-SSRS*<br>Finding: *NONE*   10.5 VA-SUICIDE RISK ASSESSMENT C-SSRS*<br>Finding: C-SSRS (MH TESTS AND SURVEY)   PXRM C-SSRS RESULT GROUP 3   PXRM C-SSRS RESULT GROUP 4   + Next Screen - Prev Screen   ialog Details DT   DT Dialog Usage   QU Qui   ialog Summary IA   Action: Next Screen// IA Install All | Seq. Dialog FindingsTypeVA-PRIMARY SUICIDE SCREEN C-SSRSdialog3 VA-PRIMARY SUICIDE SCREEN C-SSRS VERSION NUMBERelementFinding: *NONE*finding: *NONE*5 VA-PRIMARY SUICIDE SCREEN C-SSRS HEADERgroupFinding: *NONE*finding: *NONE*10 VA-GP PRIMARY SUICIDE SCREEN C-SSRS*groupFinding: *NONE*finding: *NONE*10.5 VA-SUICIDE RISK ASSESSMENT C-SSRS*elementFinding: C-SSRS (MH TESTS AND SURVEY)rs.groupPXRM C-SSRS RESULT GROUP 3rs.groupPXRM C-SSRS RESULT GROUP 4rs.group+ Next Screen - Prev Screen ?? More Actionsialog DetailsDTDialog TextISialog SummaryIAInstall AllAction: Next Screen// IAInstall All |

At the <u>Select Action</u> prompt, type <u>IA</u> to install the dialog – VA-PRIMARY SUICIDE SCREEN C-SSRS

Select Action: Next Screen// IA Install All

| WA-FRIMART SOLUTE SCREEN C-SSRS (Femiliner dialog               | ) Instarred | rrolli exchange | e tile. |
|-----------------------------------------------------------------|-------------|-----------------|---------|
| Item Seq. Dialog Findings                                       |             | Type E          | xists   |
| 1 VA-PRIMARY SUICIDE SCREEN C-SSRS                              |             | dialog          | Х       |
| 2 3 VA-PRIMARY SUICIDE SCREEN C-SSRS VERSION<br>Finding: *NONE* | NUMBER      | element         | x       |
| 3 5 VA-PRIMARY SUICIDE SCREEN C-SSRS HEADER<br>Finding: *NONE*  |             | group           | Х       |
| 4 10 VA-GP PRIMARY SUICIDE SCREEN C-SSRS*<br>Finding: *NONE*    |             | group           | х       |
| 5 10.5 VA-SUICIDE RISK ASSESSMENT C-SSRS*                       |             | element         | Х       |
| Finding: C-SSRS (MH TESTS AND SURVEY)                           |             |                 | X       |
| 6 PXRM C-SSRS RESULT GROUP 3                                    |             | rs.group        | X       |
| 7 PXRM C-SSRS RESULT ELEMENT 3                                  | 1           | rs.element      | Х       |
| 8 PXRM C-SSRS RESULT GROUP 4                                    |             | rs.group        | Х       |
| + + Next Screen - Prev Screen ?? More                           | Actions     |                 |         |
| DD Dialog Details DT Dialog Text                                | IS Ins      | tall Selected   |         |
| DF Dialog Findings DU Dialog Usage                              | QU Qui      | t               |         |
| DS Dialog Summary IA Install All                                |             |                 |         |
| Select Action: Next Screen// Q                                  |             |                 |         |

When the dialog has completed installation, you will then be returned to this screen. At the <u>Select Action</u> prompt, type Q.

| Item | <u>Seq. Dialog Findings</u>               | Туре              | <u>Exists</u> |
|------|-------------------------------------------|-------------------|---------------|
| 1    | VA-PTSD SCREENING                         | dialog            | Х             |
| 2    | 1 VA-PTSD SCREENING VERSION               | group             | х             |
|      | Finding: *NONE*                           |                   |               |
| 3    | 1.5 VA-PTSD SCREEN                        | group             | X             |
|      | Finding: *NONE*                           |                   |               |
| 4    | 1.5.10 VA-MH PC-PTSD+I9 SCREEN            | element           | Х             |
|      | Finding: PC-PTSD-5 (MH TESTS AND SURVEY)  |                   | Х             |
| 5    | PXRM PC-PTSD-5 RESULT GROUP               | rs.group          |               |
| 6    | PXRM PC-PTSD-5 RESULT ELEMENT 1           | rs.element        |               |
| 7    | PXRM PC-PTSD-5 RESULT ELEMENT 2           | rs.element        |               |
| 8    | 1.5.20 VA-GP PTSD UNABLE TO SCREEN        | aroup             | х             |
|      | Findina: *NONE*                           |                   |               |
| 9    | 1.5.20.5 VA-HF ACUTE ILLNESS              | element           | х             |
|      | Finding: UNABLE TO SCREEN - ACUTE ILLNESS | (HEALTH FACTOR)   | X             |
| +    | + Next Screen - Prev Screen ?? More Act   | ions              |               |
| DD D | Dialog Details DT Dialog Text I           | S Install Selecte | d             |
| DF D | Dialog Findings DU Dialog Usage Q         | U Quit            |               |
| DS D | Dialog Summary IA Install All             |                   |               |
|      | Antions Neut Concent/ It                  |                   |               |

# You will be promped to install the next reminder dialog component:

Select Action: Next Screen// IA Install All Install reminder dialog and all components with no further changes: Y// YES

| VA-P | TSD SCREENING (reminder dialog) installed from exchange file. |        |
|------|---------------------------------------------------------------|--------|
| Ite  | m Seq. Dialog Findings Type                                   | Exists |
| 1    | VA-PTSD SCREENING dialog                                      | Х      |
|      |                                                               |        |
| 2    | 1 VA-PTSD SCREENING VERSION group                             | Х      |
|      | Finding: *NONE*                                               |        |
| 3    | 1.5 VA-PTSD SCREEN group                                      | Х      |
|      | Finding: *NONE*                                               |        |
| - 4  | 1.5.10 VA-MH PC-PTSD+I9 SCREEN element                        | Х      |
|      | Finding: PC-PTSD-5 (MH TESTS AND SURVEY)                      | Х      |
| 5    | PXRM PC-PTSD-5 RESULT GROUP rs.group                          | Х      |
| 6    | PXRM PC-PTSD-5 RESULT ELEMENT 1 rs.element                    | Х      |
| 7    | PXRM PC-PTSD-5 RESULT ELEMENT 2 rs.element                    | Х      |
| 8    | 1.5.20 VA-GP PTSD UNABLE TO SCREEN group                      | Х      |
|      | Finding: *NONE*                                               |        |
| 9    | 1.5.20.5 VA-HF ACUTE ILLNESS element                          | Х      |
|      | Finding: UNABLE TO SCREEN - ACUTE ILLNESS (HEALTH FACTOR)     | Х      |
| +    | + Next Screen - Prev Screen ?? More Actions                   |        |
| DD   | Dialog Details DT Dialog Text IS Install Selecte              | d      |
| DF   | Dialog Findings DU Dialog Usage QU Quit                       |        |
| DS   | Dialog Summary IA Install All                                 |        |
| Sele | ct Action: Next Screen// Q                                    |        |

When the dialog has completed installation, you will then be returned to this screen. At the **Select Action** prompt, type **Q**.

You will be promped to install the next reminder dialog component: Packed reminder dialog: VA-PTSD SCREENING [NATIONAL DIALOG]

| Iten  | n Seq. Dialog Findings      |                     | Туре               | Exists |
|-------|-----------------------------|---------------------|--------------------|--------|
| 1     | VA-PTSD SCREENING           |                     | dialog             | Х      |
|       |                             |                     |                    |        |
| 2     | 1 VA-PTSD SCREENING VERSION |                     | group              | X      |
|       | Finding: *NONE*             |                     |                    |        |
| 3     | 1.5 VA-PTSD SCREEN          |                     | group              | Х      |
|       | Finding: *NONE*             |                     |                    |        |
| 4     | 1.5.10 VA-MH PC-PTSD+I9 SCR | EEN                 | element            | Х      |
|       | Finding: PC-PTSD-5 (MH      | TESTS AND SURVEY)   |                    | X      |
| 5     | PXRM PTSD RESULT GROUP      |                     | rs.group           | X      |
| 6     | PXRM PTSD RESULT ELEMENT 1  |                     | rs.element         | X      |
| 7     | PXRM PTSD RESULT ELEMENT 2  |                     | rs.element         | X      |
| 8     | 1.5.20 VA-GP PTSD UNABLE TO | SCREEN              | group              | X      |
|       | Finding: *NONE*             |                     |                    |        |
| 9     | 1.5.20.5 VA-HF ACUTE ILLNES | 3                   | element            | X      |
|       | Finding: UNABLE TO SCR      | EEN - ACUTE ILLNESS | (HEALTH FACTOR)    | X      |
| +     | + Next Screen - Prev Sc     | creen ?? More Acti  | lons               |        |
| DD    | Dialog Details DT Dia       | Log Text IS         | S Install Selected | b      |
| DF    | Dialog Findings DU Dia      | Log Usage QL        | J Quit             |        |
| DS    | Dialog Summary IA Ins       | tall All            |                    |        |
| Selec | ct Action: Next Screen// IA |                     |                    |        |
|       |                             |                     |                    |        |

At the Select Action prompt, type IA to install the dialog - VA-PTSD SCREENING Select Action: Next Screen// IA Install All

Install reminder dialog and all components with no further changes: Y// YES

| Pack | ed reminder dialog: VA-PTSD SCREENING [NATIONAL DIALOG]        | -             |        |
|------|----------------------------------------------------------------|---------------|--------|
| VA-P | <b>TSD SCREENING</b> (reminder dialog) installed from exchange | file.         |        |
| Ite  | n Seq. Dialog Findings                                         | Туре          | Exists |
| 1    | VA-PTSD SCREENING                                              | dialog        | Х      |
|      |                                                                |               |        |
| 2    | 1 VA-PTSD SCREENING VERSION                                    | group         | X      |
|      | Finding: *NONE*                                                |               |        |
| 3    | 1.5 VA-PTSD SCREEN                                             | group         | X      |
|      | Finding: *NONE*                                                |               |        |
| 4    | 1.5.10 VA-MH PC-PTSD+I9 SCREEN                                 | element       | X      |
|      | Finding: PC-PTSD-5 (MH TESTS AND SURVEY)                       |               | X      |
| 5    | PXRM PTSD RESULT GROUP                                         | rs.group      | X      |
| 6    | PXRM PTSD RESULT ELEMENT 1                                     | rs.element    | X      |
| 7    | PXRM PTSD RESULT ELEMENT 2                                     | rs.element    | X      |
| 8    | 1.5.20 VA-GP PTSD UNABLE TO SCREEN                             | group         | X      |
|      | Finding: *NONE*                                                |               |        |
| 9    | 1.5.20.5 VA-HF ACUTE ILLNESS                                   | element       | X      |
|      | Finding: UNABLE TO SCREEN - ACUTE ILLNESS (HEALT               | TH FACTOR)    | X      |
| +    | + Next Screen - Prev Screen ?? More Actions                    |               |        |
| DD   | Dialog Details DT Dialog Text IS Ins                           | stall Selecte | d      |
| DF   | Dialog Findings DU Dialog Usage QU Qui                         | it            |        |
| DS   | Dialog Summary IA Install All                                  |               |        |
| Sele | ct Action: Next Screen// Q                                     |               |        |

When the dialog has completed installation, you will then be returned to this screen. At the Select Action prompt, type Q.

| Packed reminder dialog: VA-DEPRESSION SCREEN [NATIONAL DIALOG] |                                                      |               |        |  |  |  |  |  |
|----------------------------------------------------------------|------------------------------------------------------|---------------|--------|--|--|--|--|--|
| Item                                                           | <u>Seq. Dialog Findings</u>                          | Туре          | Exists |  |  |  |  |  |
| 1                                                              | VA-DEPRESSION SCREEN                                 | dialog        | Х      |  |  |  |  |  |
| 2                                                              | 1 VA-DEPRESSION SCREENING VERSION<br>Finding: *NONE* | group         | x      |  |  |  |  |  |
| 3                                                              | 1.5 VA-DEP PHQ2                                      | group         | х      |  |  |  |  |  |
| 4                                                              | Finding: *NONE*<br>1.5.5 VA-PHQ-2                    | element       | x      |  |  |  |  |  |
|                                                                | Finding: PHQ-2 (MH TESTS AND SURVEY)                 |               | X      |  |  |  |  |  |
| 5                                                              | PXRM PHQ2 RESULT GROUP                               | rs.group      | Х      |  |  |  |  |  |
| 6                                                              | PXRM PHQ2 RESULT ELEMENT 1                           | rs.element    | Х      |  |  |  |  |  |
| 7                                                              | PXRM PHQ2 RESULT ELEMENT 2                           | rs.element    | Х      |  |  |  |  |  |
| 8                                                              | 1.5.20 VA-GP DEP UNABLE TO SCREEN                    | group         | Х      |  |  |  |  |  |
|                                                                | Finding: *NONE*                                      |               |        |  |  |  |  |  |
| 9                                                              | 1.5.20.5 VA-HF ACUTE ILLNESS                         | element       | Х      |  |  |  |  |  |
|                                                                | Finding: UNABLE TO SCREEN - ACUTE ILLNESS (HEALT     | H FACTOR)     | Х      |  |  |  |  |  |
| +                                                              | + Next Screen - Prev Screen ?? More Actions          |               |        |  |  |  |  |  |
| DD                                                             | Dialog Details DT Dialog Text IS Ins                 | stall Selecte | d      |  |  |  |  |  |
| DF                                                             | Dialog Findings DU Dialog Usage QU Qui               | t             |        |  |  |  |  |  |
| DS                                                             | Dialog Summary IA Install All                        |               |        |  |  |  |  |  |
| Selec                                                          | t Action: Next Screen// IA                           |               |        |  |  |  |  |  |

### You will be promped to install the last reminder dialog component:

At the <u>Select Action</u> prompt, type <u>IA</u> to install the dialog – VA-DEPRESSION SCREENING Select Action: Next Screen// IA Install All

Install reminder dialog and all components with no further changes: Y// YES

<u>Screen shot of the terminal window showing a list of elements, groups and dialogs with the text with IA for "Install All" entered at the "Select Action:" Prompt. The correct entry is</u>

described in the text. THis is for the VA-DEPRESSION SCREEN.

| VA-D | PRESSION SCREEN (reminder dialog) installed from exchange file. |        |  |  |  |  |  |  |  |
|------|-----------------------------------------------------------------|--------|--|--|--|--|--|--|--|
| Ite  | I Seq. Dialog Findings Type                                     | Exists |  |  |  |  |  |  |  |
| 1    | VA-DEPRESSION SCREEN dialog                                     | Х      |  |  |  |  |  |  |  |
|      |                                                                 |        |  |  |  |  |  |  |  |
| 2    | 1 VA-DEPRESSION SCREENING VERSION group                         | Х      |  |  |  |  |  |  |  |
|      | Finding: *NONE*                                                 |        |  |  |  |  |  |  |  |
| 3    | 1.5 VA-DEP PHQ2 group                                           | Х      |  |  |  |  |  |  |  |
|      | Finding: *NONE*                                                 |        |  |  |  |  |  |  |  |
| 4    | 1.5.5 VA-PHQ-2 element                                          | X      |  |  |  |  |  |  |  |
|      | Finding: PHQ-2 (MH TESTS AND SURVEY)                            | Х      |  |  |  |  |  |  |  |
| 5    | PXRM PHQ2 RESULT GROUP rs.group                                 | X      |  |  |  |  |  |  |  |
| 6    | PXRM PHQ2 RESULT ELEMENT 1 rs.element                           | Х      |  |  |  |  |  |  |  |
| - 7  | PXRM PHQ2 RESULT ELEMENT 2 rs.element                           | Х      |  |  |  |  |  |  |  |
| 8    | 1.5.20 VA-GP DEP UNABLE TO SCREEN group                         | X      |  |  |  |  |  |  |  |
|      | Finding: *NONE*                                                 |        |  |  |  |  |  |  |  |
| 9    | 1.5.20.5 VA-HF ACUTE ILLNESS element                            | X      |  |  |  |  |  |  |  |
|      | Finding: UNABLE TO SCREEN - ACUTE ILLNESS (HEALTH FACTOR)       | X      |  |  |  |  |  |  |  |
| +    | + Next Screen - Prev Screen ?? More Actions                     |        |  |  |  |  |  |  |  |
| DD   | Dialog Details DT Dialog Text IS Install Selecte                | d      |  |  |  |  |  |  |  |
| DF   | Dialog Findings DU Dialog Usage QU Quit                         |        |  |  |  |  |  |  |  |
| DS   | Dialog Summary IA Install All                                   |        |  |  |  |  |  |  |  |
| Sele | Select Action: Next Screen// Q                                  |        |  |  |  |  |  |  |  |

When the dialog has completed installation, you will then be returned to this screen. At the **Select Action** prompt, type **Q**.

| Packed reminder dialog: VA-ALCOHOL USE SCREENING (AUDIT-C) [NATIONAL DIALOG] |                                                    |                   |                  |            |       |                  |        |  |  |
|------------------------------------------------------------------------------|----------------------------------------------------|-------------------|------------------|------------|-------|------------------|--------|--|--|
| Iter                                                                         | ı Seq. Dialog Findi                                | ngs               |                  |            |       | Type             | Exists |  |  |
| 1                                                                            | VA-ALCOHOL USE SO                                  | CREENI            | ING (AUDIT-C)    | )          |       | dialog           | Х      |  |  |
| 2                                                                            | 1 VA-ALCOHOL SCREI<br>Findina: *NO                 | ENING<br>VE*      | VERSION          |            |       | group            | x      |  |  |
| 3                                                                            | 1.5 VA-TEXT ALCOH                                  | DL MIS            | SUSE SCREEN 1    | INSTRUCTIO | NS    | element          | Х      |  |  |
| 4                                                                            | Finding: *NO<br>1.10 VAL-GP ALC SC<br>Finding: *NO | VE*<br>CREEN      | AUDC             |            |       | group            | x      |  |  |
| 5                                                                            | 1.10.5 VA-GP MH AU<br>Einding: *NO                 | VE≭<br>JDC<br>√F≭ |                  |            |       | group            | x      |  |  |
| 6                                                                            | 1.10.5.5 VA-MH AU                                  |                   |                  |            |       | element          | x      |  |  |
| -,                                                                           | Finding: AUD                                       | ) (MH             | TESTS AND SU     | JRVEY)     |       |                  | X      |  |  |
| (                                                                            | PXRM AUDC RESULT                                   | GROUP             |                  |            |       | rs.group         | X      |  |  |
| 8                                                                            | PXRM AUDC RESULT I                                 | ELEMEN            |                  |            |       | rs.element       | X      |  |  |
| 9                                                                            | PXRM AUDC RESULT I                                 | ELEMEN            | NT 3             |            |       | rs.element       | X      |  |  |
| +                                                                            | + Next Screen                                      | - Pr              | rev Screen       | ?? More #  | ction | S                |        |  |  |
| DD                                                                           | Dialog Details                                     | DT                | Dialog Text      | t          | IS    | Install Selected |        |  |  |
| DF                                                                           | Dialog Findings                                    | DU                | Dialog Usa       | je         | QU    | Quit             |        |  |  |
| DS                                                                           | Dialog Summary                                     | IA                | Install All      | l .        |       |                  |        |  |  |
| Selec                                                                        | t Action: Next Scree                               | en// ]            | [A               |            |       |                  |        |  |  |
| At the                                                                       | Select Action prompt,                              | type IA           | A to install the | dialog – V | A-AL  | COHOL USE        |        |  |  |
| SCDE                                                                         | SCREENING (AUDIT C)                                |                   |                  |            |       |                  |        |  |  |

# You will be promped to install the last reminder dialog component:

SCREENING (AUDIT-C) Select Action: Next Screen// IA Install All

| VA-AL | COHOL USE SCREENING (AU      | )IT-C) (I        | reminder    | dialog)    | instal   | led from exch  | ange fil |
|-------|------------------------------|------------------|-------------|------------|----------|----------------|----------|
| Iten  | Seq. Dialog Findings         |                  |             |            |          | Туре           | Exists   |
| 1     | VA-ALCOHOL USE SCREE         | IING (AUE        | OIT-C)      |            |          | dialog         | Х        |
|       |                              |                  |             |            |          |                |          |
| 2     | 1 VA-ALCOHOL SCREENIN        | VERSIO           | V           |            |          | group          | Х        |
|       | Finding: *NONE*              |                  |             |            |          |                |          |
| 3     | 1.5 VA-TEXT ALCOHOL M        | ISUSE SCF        | REEN INST   | RUCTIONS   | 3        | element        | X        |
|       | Finding: *NONE*              |                  |             |            |          |                |          |
| 4     | 1.10 VAL-GP ALC SCREE        | I AUDC           |             |            |          | group          | X        |
|       | Finding: *NONE*              |                  |             |            |          |                |          |
| 5     | 1.10.5 VA-GP MH AUDC         |                  |             |            |          | group          | Х        |
|       | Finding: *NONE*              |                  |             |            |          |                |          |
| 6     | 1.10.5.5 VA-MH AUDC          |                  |             |            |          | element        | Х        |
|       | Finding: AUDC (M             | i tests <i>i</i> | and surve   | EY)        |          |                | X        |
| 7     | PXRM AUDC RESULT GROU        | )                |             |            |          | rs.group       | Х        |
| 8     | PXRM AUDC RESULT ELEM        | ENT 1            |             |            |          | rs.element     | X        |
| 9     | PXRM AUDC RESULT ELEM        | ENT 3            |             |            |          | rs.element     | X        |
| +     | + Next Screen -              | rev Scre         | een ??      | More Act   | tions    |                |          |
| DD    | Dialog Details DT            | Dialo            | g Text      | ]          | IS In    | stall Selecte  | d        |
| DF    | Dialog Findings DU           | Dialo            | g Usage     | (          | QU Qu    | it             |          |
| DS    | Dialog Summary IA            | Instal           | 11 A11      |            |          |                |          |
| Selec | t Action: Next Screen//      | Q                |             |            |          |                |          |
| When  | the dialog has completed ins | tallation        | vou will tl | ien he ret | urned to | this screen At | the      |

When the dialog has completed installation, you will then be returned to this screen. At the <u>Select Action</u> prompt, type  $\underline{O}$ .

| I ou will be promped to install the last reminder dialog componen | eminder dialog component: | t reminder | the la | install | ped to | prom | will be | You |
|-------------------------------------------------------------------|---------------------------|------------|--------|---------|--------|------|---------|-----|
|-------------------------------------------------------------------|---------------------------|------------|--------|---------|--------|------|---------|-----|

| Packe | ed reminder dialog: VA-AUD-C POS BRIEF ALCOHOL COUNSELING | [NATIONAL  | DIALOG] |
|-------|-----------------------------------------------------------|------------|---------|
| Item  | ı Seq. Dialog Findings                                    | Туре       | Exists  |
| 1     | VA-AUD-C POS BRIEF ALCOHOL COUNSELING                     | dialog     | Х       |
| 2     | 1 VA-POS ALCOHOL FOLLOW UP VERSION<br>Finding: *NONE*     | element    | ×       |
| 3     | 25 TEXT AUDC PRIOR RESULTS                                | element    | x       |
|       | Finding: *NONE*                                           |            |         |
| 4     | 30 VA-AUDC SCORE GREATHER THAN/EQUAL TO 5                 | element    | x       |
|       | Finding: *NONE*                                           |            |         |
| 5     | 35 VA-ALC SCREEN POS MEDICAL PROBLEMS                     | element    | x       |
|       | Finding: *NONE*                                           |            |         |
| 6     | VA-ALCOHOL BAC FEEDBACK OPTIONS                           | prompt     | X       |
|       | + Next Screen - Prey Screen 22 More Actions               |            |         |
| nn    | Dialog Detaile DT Dialog Text IS Inst                     | 11 Coloct  | od      |
|       | Dialog Details Di Dialog lext 18 insta                    | all Select | eu      |
| UF    | Dialog Findings DU Dialog Usage QU QUIT                   |            |         |
| DS    | Dialog Summary IA Install All                             |            |         |
| Selec | ct Action: Next Screen// IA                               |            |         |
|       |                                                           |            |         |

At the <u>Select Action</u> prompt, type <u>IA</u> to install the dialog – VA-AUD-C POS BRIEF ALCOHOL COUNSELING

Select Action: Next Screen// IA Install All Install reminder dialog and all components with no further changes: Y// YES

| VA-AU | D-C POS BRIEF ALCOHO                | L COU       | JNSELING          | (remind  | ler dia | ulog) | installed from exc | hange |
|-------|-------------------------------------|-------------|-------------------|----------|---------|-------|--------------------|-------|
| Item  | Seq. Dialog Findin                  | gs          |                   |          |         |       | Туре Е             | xists |
| 1     | VA-AUD-C POS BRIE                   | F ALC       | COHOL COU         | JNSELING | i       |       | dialog             | Х     |
| 2     | 1 VA-POS ALCOHOL F<br>Finding: *NON | OLLOÞ<br>E* | n up vers         | SION     |         |       | element            | x     |
| 3     | 25 TEXT AUDC PRIOR                  | RESU        | JLTS              |          |         |       | element            | x     |
|       | Finding: *NON                       | E*          |                   |          |         |       |                    |       |
| 4     | 30 VA-AUDC SCORE G<br>Finding: *NON | REATH<br>E* | ier than <i>i</i> | /EQUAL T | 05      |       | element            | x     |
| 5     | 35 VA-ALC SCREEN P                  | os me       | DICAL PF          | ROBLEMS  |         |       | element            | х     |
|       | Finding: *NON                       | E*          |                   |          |         |       |                    |       |
| 6     | VA-ALCOHOL BAC FEE                  | DBACK       | OPTIONS           | 3        |         |       | prompt             | Х     |
|       |                                     |             | _                 |          |         |       |                    |       |
| +     | + Next Screen                       | - Pr        | rev Scree         | en ??    | More A  | ctior | 15                 |       |
| DD    | Dialog Details                      | DT          | Dialog            | Text     |         | IS    | Install Selected   |       |
| DF    | Dialog Findings                     | DU          | Dialog            | Usage    |         | QU    | Quit               |       |
| DS    | Dialog Summary                      | IA          | Install           | L A11    |         |       |                    |       |
| Selec | t Action: Next Scree                | n// (       | )                 |          |         |       |                    |       |

When the dialog has completed installation, you will then be returned to this screen. At the Select Action prompt, type Q.

This will complete the dialog installation section

| Component                                                                    | Category        | Exists |
|------------------------------------------------------------------------------|-----------------|--------|
| Source:                                                                      |                 |        |
| Date Packed: 05/04/2021@12:38:12                                             |                 |        |
| Package Version: 2.0P46                                                      |                 |        |
| Description:                                                                 |                 |        |
| The following Clinical Reminder items were selected for p<br>REMINDER DIALOG | backing:        |        |
| VA-GP ED TRIAGE SUICIDE IDEATION CSSRS                                       |                 |        |
| REMINDER TERM                                                                |                 |        |
| VA-REMINDER UPDATE_2_0_192                                                   |                 |        |
| REMINDER DEFINITION                                                          |                 |        |
| VA-FOLLOW-UP POS PTSD/DEP COMBINATION                                        |                 |        |
| VA-DEPRESSION SCREENING                                                      |                 |        |
| VA-PRIMARY SUICIDE SCREEN                                                    |                 |        |
| + + Next Screen - Prev Screen ?? More Actions                                | 3               | >>>    |
| IA Install all Components IS Install Sele                                    | ected Component |        |
| Select Action: Next Screen// Q                                               |                 |        |
|                                                                              |                 |        |

Type Q to exit the installation

### **Post Installation**

- 1. Add your local Quick Orders back into the following elements from Pre-Install
  - a. VA-PTSD SCREEN POS MH EMERGENT EVAL
  - b. VA-PTSD SCREEN POS MH NON-EMERGENT EVAL
  - c. VA-ALC REFER TO SPECIALTY SUD PROG

Install complete.